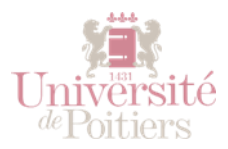

#### ETAPE 1 - CONNEXION A LA VIDEOTHEQUE UPTUBE

Rendez-vous sur <u>https://videotheque.univ-poitiers.fr</u> puis cliquez sur le bouton vert « je me connecte avec mon compte SEL (ENT) pour vous identifier.

| 🕑 Connexion - UPtube | ×                                                  |                                                                                                    | _ = X  |
|----------------------|----------------------------------------------------|----------------------------------------------------------------------------------------------------|--------|
| ← → C <sup>2</sup>   | 🛈 🖴 https://videotheque.univ-poitiers.fr/login.php | ••• 💟 🏠 🔍 Rechercher                                                                                            | III\ ⊡ |
|                      |                                                    |                                                                                                    |        |
|                      |                                                    |                                                                                                    |        |
|                      |                                                    |                                                                                                    |        |
|                      | (UP)                                               | ube                                                                                                    |        |
|                      |                                                    |                                                                                                    |        |
|                      |                                                    |                                                                                                    |        |
|                      |                                                    |                                                                                                    |        |
|                      | Connex                                             | xion                                                                                                    |        |
|                      | Je suis personnel enseignant ou BI                 | ATSS de l'Université de Poitiers                                                                                |        |
|                      | Je me connecte avec m                              | non compte SEL (ENT)                                                                                            |        |
|                      |                                                    |                                                                                                    |        |
|                      | Je ne suis pas personnel enseignant o              | u BIATSS de l'Université de Poitiers                                                                            |        |
|                      | D'ai un compte exter                               | ne, je me connecte                                                                                              |        |
|                      | X Je n'ai pas de co                                | ompte externe                                                                                                   |        |
|                      |                                                    |                                                                                                    |        |
|                      |                                                    |                                                                                                    |        |
|                      |                                                    | ta internet in the second second second second second second second second second second second second second s |        |
|                      | Univer                                             | rsité                                                                                                    |        |
|                      | <i>ae</i> Poitt                                    | lers                                                                                                    |        |
|                      |                                                    |                                                                                                    |        |
|                      |                                                    |                                                                                                    |        |
|                      |                                                    |                                                                                                    |        |
|                      |                                                    |                                                                                                    |        |

## ETAPE 2 - ACCEDER A L'ESPACE VIDEO

Une fois connecté, vous retrouvez la liste de vos vidéos. Cliquez sur le bouton « envoyez une vidéo » pour ajouter une nouvelle vidéo à votre espace ou permettre à vos étudiants de vous envoyer des vidéos.

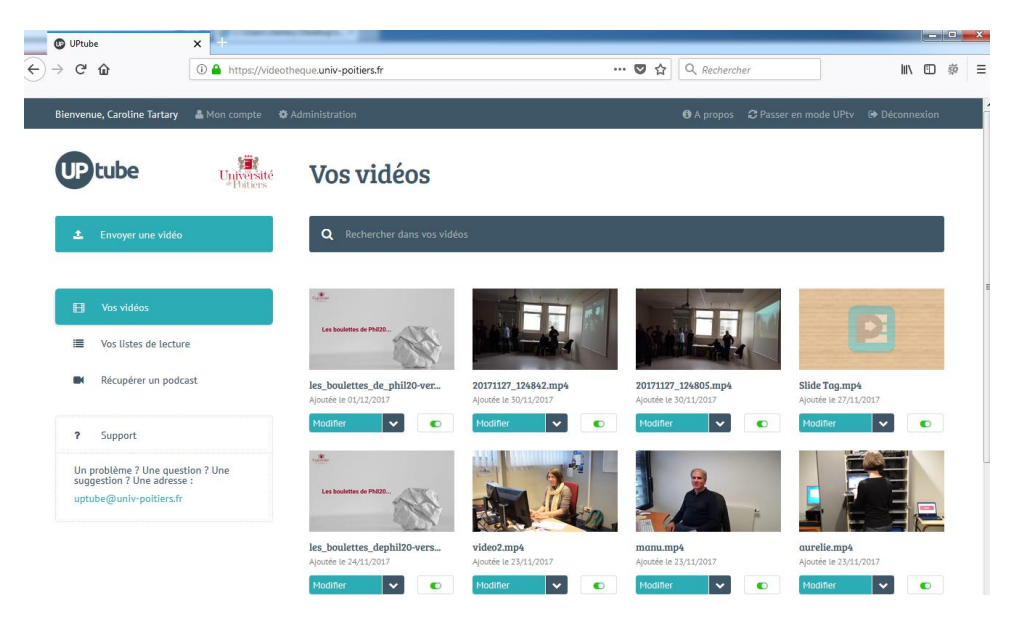

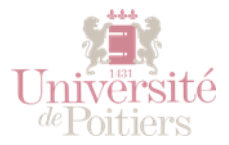

# ETAPE 3 – ENVOYER UNE VIDEO OU PERMETTRE A UN UTILISATEUR DE FAIRE PARVENIR UNE VIDEO

Sur cette page, vous pouvez choisir soit de déposer une vidéo pour la partager ensuite (il suffit de la glisser déposer dans la zone grise ou de cliquer sur le bouton au centre de la zone), soit d'obtenir le lien à communiquer pour permettre à d'autres utilisateurs (des étudiants par exemple), d'envoyer des vidéos sur votre espace personnel de la vidéothèque.

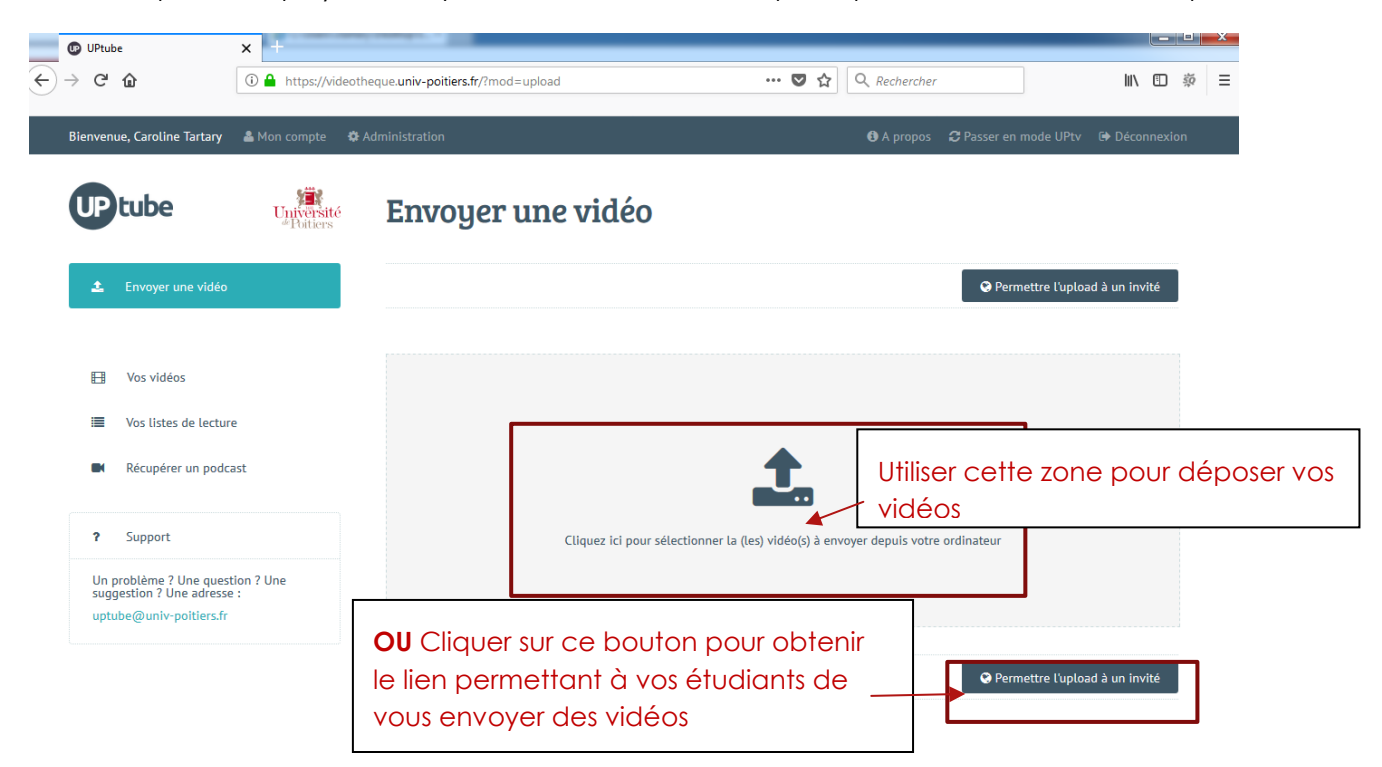

## ETAPE 4 – OBTENIR LE LIEN D'UPLOAD SUR SON ESPACE PERSONNEL

Vous pouvez maintenant copier-coller le lien et le fournir aux étudiants.

| $ \underbrace{ \bigcirc  UPtube }_{\leftarrow} \rightarrow \mathbf{C}  \widehat{\mathbf{\Omega}} $ | × +            | eque.univ-poitiers.fr/?mod=upload&rub=invite … ♥☆ 🔍 Rechercher 🕅 🕚 🖗                                                                                                    | ×<br>E |
|----------------------------------------------------------------------------------------------------|----------------|----------------------------------------------------------------------------------------------------|--------|
|                                                                                                    | Mon compte 🗘   | Permettre l'upload à un invité                                                                                                    |        |
| 🛓 Envoyer une vidéo                                                                                |                | Retour à la page précédente                                                                                                    |        |
| <ul><li>Uos vidéos</li><li>Vos listes de lecture</li></ul>                                         | e              | L'accès aux fonctionnalités de la vidéothèque n'est permis qu'aux personnels de l'université (BIATSS, enseignants).<br>Vous pouvez cependant permettre l'upload de vidéos à des étudiants, ou à des personnes extérieures à l'établissement.<br>Ces vidéos seront ajoutées à votre espace personnel, et vous serez seul(e) responsable de leur diffusion. |        |
| Récupérer un podca                                                                                 | əst            | Copiez le lien ci-dessous, et envoyez-le par mail aux personnes auxquelles vous souhaitez permettre l'upload de vidéos.                                                                                                    |        |
| ? Support                                                                                          |                | https://videotheque.univ-poltiers.fr/upload.php?user_id=7m7lpyxq9ich5jsi6nv4&user_key=jbwmyuj39w4ozwdkqzn7                                                                                                    |        |
| Un problème ? Une quest<br>suggestion ? Une adresse<br>uptube@univ-poitiers.fr                     | ion ? Une<br>: |                                                                                                    |        |

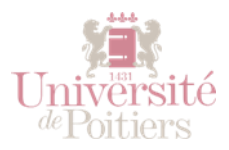

# ETAPE 5 – ENVOYER UNE VIDEO SUR UN ESPACE PERSONNEL DE LA VIDEOTHEQUE

En cliquant sur le lien, les étudiants obtiendront alors la fenêtre suivante dans leur navigateur. Ils n'auront plus qu'à envoyer la vidéo en précisant leur nom et leur adresse mail et celle-ci apparaitra dans votre espace personnel.

| UPtube            |                                     |                                                | Universit<br><sup>de</sup> Poitiers |
|-------------------|-------------------------------------|------------------------------------------------|-------------------------------------|
| Envoyer une vid   | léo sur le compte de                | Caroline Tartary                               |                                     |
| Votre nom complet |                                     | Votre adresse email                            |                                     |
|                   |                                     |                                                |                                     |
|                   |                                     |                                                |                                     |
|                   |                                     |                                                |                                     |
|                   |                                     |                                                |                                     |
|                   |                                     | L                                              |                                     |
|                   |                                     |                                                |                                     |
|                   | Cliquez ici pour sélectionner la (l | es) vidéo(s) à envoyer depuis votre ordinateur |                                     |